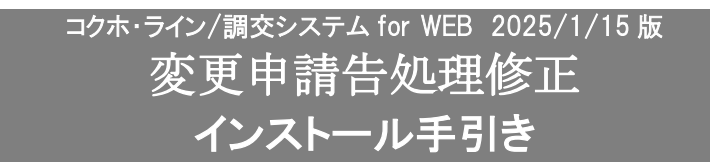

●コクホ・ライン/調交システム for WEB 令和6年度 変更申請用です。

### 【注意】

本製品は、<u>コクホ・ライン/調交システム for WEB 2024/12/25 版</u>がインストールされている必要がありま す。<u>ログイン画面バージョン表示が 2024/12/25 版</u>になっている事をご確認の上、ご使用ください。

## 手順1. インストールプログラムの用意

- (1) ダウンロードサイトより「KWM\_20250115.iso」を任意の場所に保存してください。
- (2) コクホ・ラインがインストールされているパソコンが別のパソコンの場合は、外部媒体に 「KWM\_20250115.iso」をコピーして、コクホ・ラインがインストールされているパソコンに移動してくだ さい。

# ※コクホ・ラインがインストールされているパソコンでダウンロードした場合は、手順2へ進んでください。

# 手順2. バージョン情報の確認

コクホ・ライン/調交システム for WEB を起動し、メンテナンス前のバージョン情報を確認します。

| 🤱 🔞 🗖 🖾 新しいタブ                   | × 👗 ユクホ・ライン       | × +                                            |                         |                        | -                  | o x |     |
|---------------------------------|-------------------|------------------------------------------------|-------------------------|------------------------|--------------------|-----|-----|
| - C 🛱 🛈 localhost/KLKYO/Login.a | spx               |                                                | A 🖒 🖸                   | G O 1                  | 1 @ %              | 🧑   |     |
|                                 |                   | コ <b>クホ・ライン ログイン画面</b><br>ノ(ージョン情報:2024/12/25版 |                         | -                      |                    |     |     |
|                                 | ユーザー I D<br>パスワード | レ<br>以下の通り表<br>バージョ                            | 示されている<br><b>ン情報:20</b> | ることを<br><b>24/12/2</b> | 確認し<br><b>25 版</b> | てくだ | ざい。 |
|                                 |                   |                                                |                         |                        |                    |     |     |

#### 手順3. メンテナンス用インストーラの実行

- (1) 手順1のファイル「KWM\_20250115.iso」をマウントします。
  - ①「KWM\_20250115.iso」ファイルを右クリックし、「プロパティ」を選択します。
  - ②「全般」>「セキュリティ」の「許可する」のチェックボックスを ON にし、「OK」ボタンをクリックします。

※表示されていない場合は、③の手順へ進んでください。

③再度「KWM\_20250115.iso」ファイルを右クリックし、「プログラムから開く」を選択し、「エクスプロー ラー」をクリックします。

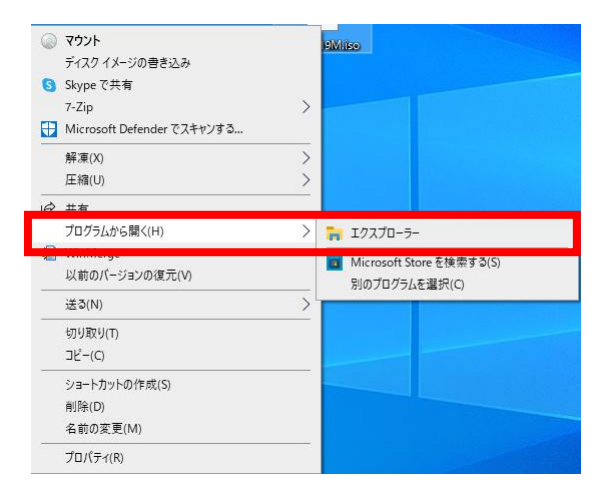

(2) インストーラを起動します。

①「KWSETUP.exe」をクリックします。

②下図メッセージが表示されますので「はい」を選択します。

| ユーサー アカウント制御<br>この不明な発行元からのアこ<br>加えることを許可しますか?           | ×<br>プリがデバイスに変更を |
|----------------------------------------------------------|------------------|
| KWSETUP.exe<br>発行元: 不明<br>ファイルの入手先: このコンピューター上の<br>詳細を表示 | ハード ドライブ         |
| はい                                                       | いいえ              |

(3) インストール内容の設定を行い、「開始」ボタンよりインストールを開始します。

|   | コクホ・ライン 2025/01/15 版 メンテナンス                      |                                              |                                             |                         |    |  |  |
|---|--------------------------------------------------|----------------------------------------------|---------------------------------------------|-------------------------|----|--|--|
|   | 「インストール環境──<br>ログインユーザ名<br>ドライブ空き容量<br>一時ファイルの場所 | 3405<br>Cドライブ:32,391 MB<br>C:¥Users¥3405¥App | Dドライ<br>Data¥Local¥Temp¥                    | ブ:123,798 MB            |    |  |  |
|   | インストール内容<br>インストール方法<br>DBインストール先                | ■ 初期インストール<br>■ Cドライブ                        | ☑ メンテナンスインスト<br>☑ Dドライブ                     | `~ЛJ                    |    |  |  |
|   |                                                  | ■ ck5/-1                                     | インストール先パス:<br>パスワード: kokuh                  | D:¥PostgreSQL¥9.6<br>o  |    |  |  |
| 4 | インストール内容                                         | ■ UF J4 J                                    | ■ DF J1 J<br>インストール先パス:<br>DBインストール<br>ー ・・ | D:¥KLWEB<br>■ 月報基礎処理    | I  |  |  |
| 5 | ▲ 保険者設定                                          | ✓ PGインスト 〜ル<br>都道府県番号: 50                    |                                             | ✓ DBメンテナンス<br>保険者名: 国保県 |    |  |  |
|   |                                                  |                                              |                                             |                         |    |  |  |
|   |                                                  |                                              |                                             | ©⑦                      |    |  |  |
|   |                                                  |                                              |                                             | 開始                      | 終了 |  |  |

| No                       | 設定名       | 設定内容                                                                                                    |
|--------------------------|-----------|----------------------------------------------------------------------------------------------------|
| 1                        | インストール方法  | 「メンテナンスインストール」が選択されていることをご確認ください。                                                                              |
| 2                        | DBインストール先 | <ul> <li>データベースのインストール先ドライブが選択されていることをご確認ください。</li> <li>※図の例ではインストール先パスが「D:¥」となっているためDドライブを選択しています。</li> </ul> |
| 3                        | PGインストール先 | コクホ・ライン/調交システム for WEB のインストール先ドライブが選択され<br>ていることをご確認ください。<br>※図の例ではインストール先パスが「D:¥」となっているためDドライブを選択<br>しています。  |
| 4                        | インストール内容  | 有効になっているチェックボックスの状態のまま開始してください。月報基礎<br>処理につきましては、チェックを付けないでください。                                               |
| 5                        | 保険者設定     | 「都道府県番号」(数字2桁)・「保険者番号」(数字3桁)・「保険者名」が表示<br>されていることをご確認ください。                                                     |
| 6                        | 開始ボタン     | すべての設定が完了しましたら、クリックしてインストールを開始してください。インストール開始後はボタンのクリックが不可になります。                                               |
| $\overline{\mathcal{O}}$ | 終了ボタン     | インストールが完了した場合、またはインストールを中止する場合にクリック<br>してください。                                                                 |

- (4) プログラムのインストールが自動実行されます。
- (5) 下図画面が表示されましたら、「実行」ボタンをクリックし、実行終了が表示されましたら「終了」ボタン をクリックします。

| - SQL実行(指定 D S N のみ実行)                                 |          | -        |        | ×     |
|--------------------------------------------------------|----------|----------|--------|-------|
| DSN名                                                   |          |          |        |       |
| k1000                                                  |          |          |        |       |
| SQLフォルダ                                                |          |          |        |       |
| C:¥Users¥3405¥Desktop¥メンテナンス_20250115¥                 | メンテナンス_2 | 0250115¥ | KWSETU | P_20: |
|                                                        |          |          |        |       |
| LOGフォルダ                                                |          |          |        |       |
| LOGフォルダ<br>C:¥Users¥3405¥AppData¥Local¥Temp¥           |          |          |        |       |
| LOGフォルダ<br>C:¥Users¥3405¥AppData¥Local¥Temp¥<br>実行 終了! |          |          |        |       |

(6) 下図画面のメッセージが表示されましたら、インストールが完了です。「終了」ボタンをクリックし、イン ストーラを閉じてください。

| コクホ・ライン 2025/01/15 #                                                                                       | 坂 メンテナンス         |                   |                   |    |  |
|----------------------------------------------------------------------------------------------------|------------------|-------------------|-------------------|----|--|
| インストール環境──                                                                                                 |                  |                   |                   |    |  |
| ログインユーザ名                                                                                                   | 3405             |                   |                   |    |  |
| ドライブ空き容量                                                                                                   | Cドライブ:32,391 MB  | DK5-              | (ブ:123,798 MB     |    |  |
| 一時ファイルの場所                                                                                                  | C:¥Users¥3405¥Ap | pData¥Local¥Temp¥ |                   |    |  |
|                                                                                                    |                  |                   |                   |    |  |
| インストール方法                                                                                                   | ■ 初期インストール       | 🗹 メンテナンスインス       | トール               |    |  |
| DBインストール先                                                                                                  | Cドライブ            | 🗹 Dドライブ           |                   |    |  |
|                                                                                                    |                  | インストール先パス:        | D:¥PostgreSQL¥9.6 |    |  |
|                                                                                                    |                  | パスワード : kokul     | סו                |    |  |
| <br>PGインストール先                                                                                              | ■ Cドライブ          | 🗹 ロドライブ           |                   |    |  |
|                                                                                                    |                  | インストール先パス:        | D:¥KLWEB          |    |  |
| インストール内容                                                                                                   | IISインストール        | DBインストール          | ■ 月報基礎処理          |    |  |
|                                                                                                    | 🗹 PGインストール       | DB作成              | 🗹 DBメンテナンス        |    |  |
| 保険者設定                                                                                                    | 都道府県番号:          | 保険者番号:            | 保険者名:             |    |  |
|                                                                                                    |                  |                   |                   |    |  |
| 2025/01/15 16:                                                                                             | 44:01_PGインストール   | 終了                |                   | ^  |  |
| 2025/01/15 16:44:01 DBメンテナンス開始<br> 2025/01/15 16:44:01 C:XUsersX3405XDesktonXメンテナンス 20250115Xメンテナンス 202501 |                  |                   |                   |    |  |
| 2025/01/15 16:49:19 DBメンテナンス終了                                                                             |                  |                   |                   |    |  |
| 2025/01/15 16:49:19 一時ファイル削除閉始<br> 2025/01/15 16:49:19 D:XKI WEBXKI WORKXI OG フォルダ内削除                      |                  |                   |                   |    |  |
| 2025/01/15 16:49:19 D:¥KLWEB¥KLWORK¥WORK フォルダ内削除                                                           |                  |                   |                   |    |  |
| 2025/01/15 16:49:19 インストール終了                                                                               |                  |                   |                   |    |  |
|                                                                                                    |                  |                   |                   |    |  |
|                                                                                                    |                  |                   | 開始                | 終了 |  |
|                                                                                                    |                  |                   |                   |    |  |

#### 手順4. ISO ファイルのマウント解除について

ファイルエクスプローラの「KWM\_20250115」と表示されている光学ドライブを右クリックし、「取り出し」 を選択して ISO ファイルのマウントを解除します。

## 手順5.メンテナンス後バージョン情報の確認

コクホ・ライン/調交システム for WEB を起動し、メンテナンス後のバージョン情報を確認します。

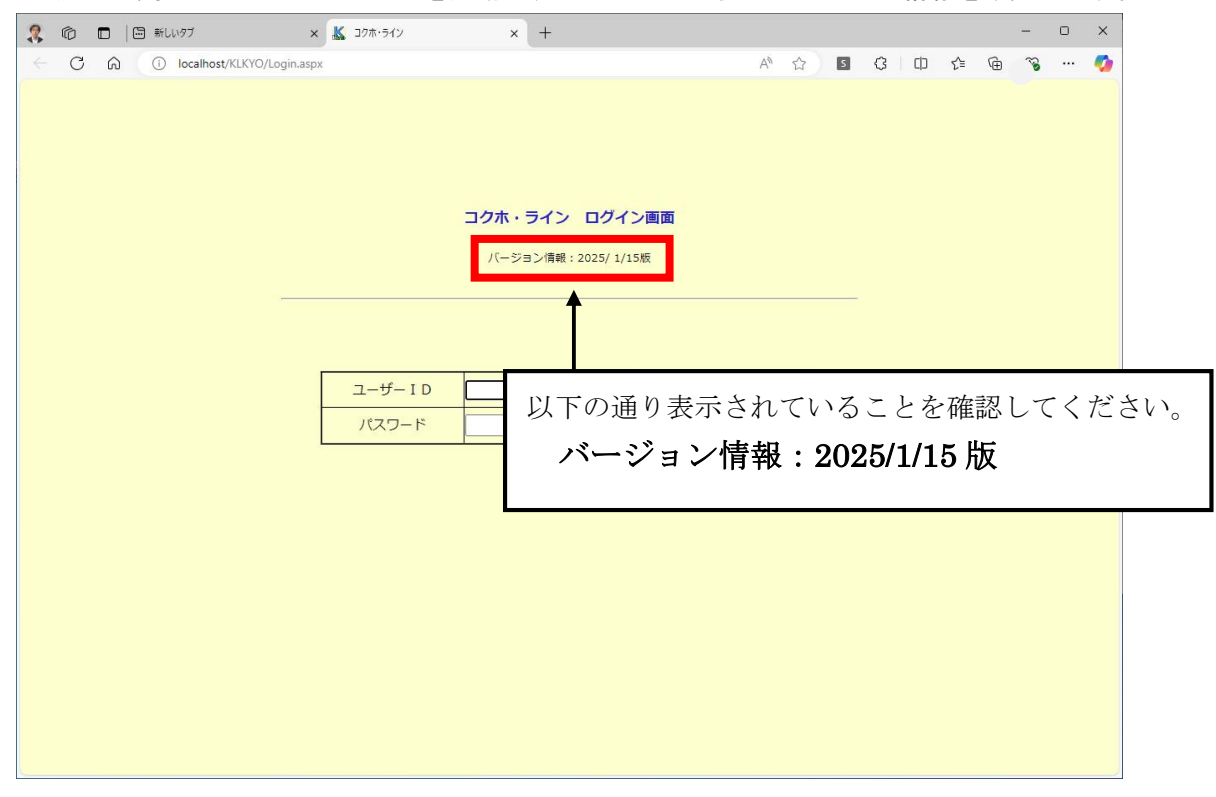

#### 手順5. メンテナンス対象処理の初期起動

コクホ・ライン/調交システム for WEB にログインし、「コクホ・ライン総合管理メニュー」より、変更申請の 初期起動を行ってください。

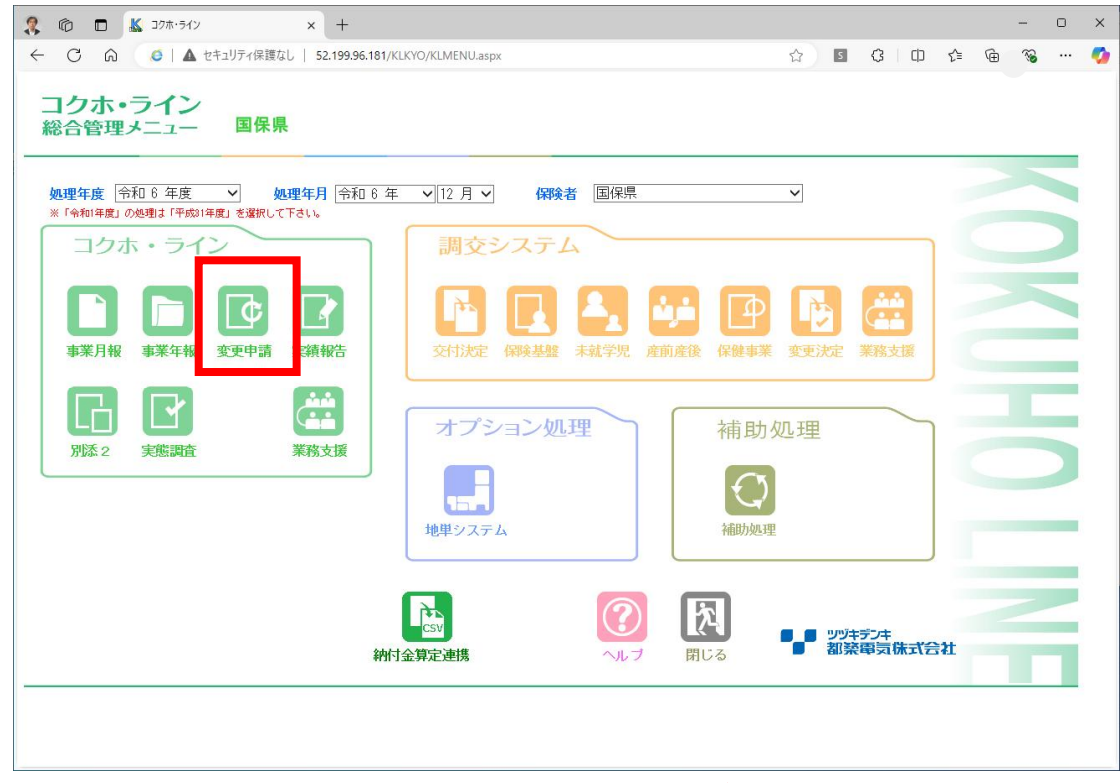

※初回起動時、ページが立ち上がるまで時間がかかる場合がございます。

# 【 インストール完了後の操作について 】

本インストールプログラムは、コクホ・ライン 令和6年度変更申請処理「様式第12」のシステム内テーブル 値および計算式変更を行う内容となっております。

インストール完了後の操作方法につきましては以下の通りでございます。

#### ・国保組合様

インストール完了後、下記の処理を実行して様式第12の計算式変更を反映します。その後、通常通りデータ出 カ処理にて都道府県庁様に報告データのご提出を行っていただきます様、よろしくお願いいたします。

- 処理方法:変更申請メニュー内「実行する処理」にて「チェック処理」のラジオボタンを選択し、画面右下部分 の「一括処理」ボタンをクリックします。データチェックとともに全様式の再計算を行いますので、 様式第12の計算式変更箇所がデータベースに反映されます。
  - ※チェック処理に関しましては、交付要綱様式第3-5別紙のデータが登録されていないと実施でき ませんのでご注意ください。